## **CIMB** SECURITIES

#### Step by Step: Online Registration

ขั้นตอนง่ายๆ เพื่อลงทะเบียนเข้าใช้งาน ระบบ Online

1) เข้าเวปไซต์ <u>www.cimbsecurities.co.th</u> คลิ๊กคำว่า "Register" เพื่อเข้าสู่หน้าลงทะเบียน

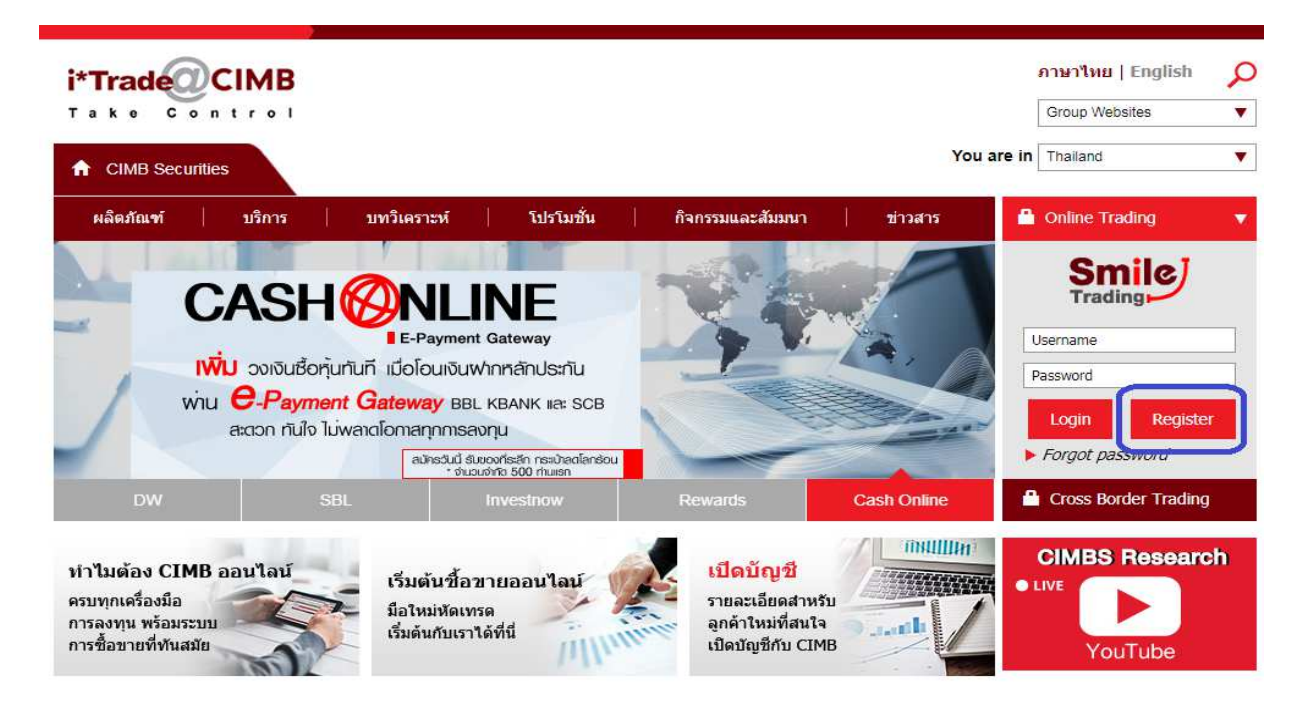

#### 2) ระบุข้อมูล ให้ครบถ้วนดังนี้

User ID คือ เลขบัญชี (เลข Port 6 หลัก)

#### Registration Code: นำรหัสที่จัดส่งให้ทาง Email มากรอก

วันเกิด หรือ เลขประจำตัวประชาชน

| ะเบียนสำหรับลูกคำไหม | l arcero                                                                                      | an wetween a wet                                                          |
|----------------------|-----------------------------------------------------------------------------------------------|---------------------------------------------------------------------------|
| User ID              | 010003                                                                                        | ระวัสขอมพระพ.ศ. พยา                                                       |
| Registration Code    | c53a2c7f-3d4a-4c                                                                              | req registration code #datama email                                       |
|                      | <ul> <li>"Unoscupiaga Bathday vila Ca</li> <li>Please indicated Birthday or Car</li> </ul>    | eeffD อย่างไดอก่างหนึ่งเท่าฉิ้ม<br>dfD Cedy:                              |
|                      | * Salvasseurginaga Barthday viin Ca<br>* Please indicated Birthday or Car<br>© Borthday: 01   | eettD อย่างโดอก่างหนึ่งเท่าขึ้น<br>dtD Oaly:<br>• พฤษภาคม May • พ.ศ. 2525 |
|                      | Livisseruriaya Birthday via Ca<br>Please indicated Birthday or Car<br>Birthday: 61<br>CardID: | aettD asiางโดงสางหนึ่งเท่าขึ้น<br>dD Oaly:<br>• พฤษภาพม May • พ.ศ. 2525   |

#### 3) เมื่อลงทะเบียน เสร็จเรียบร้อย

# ระบบจะให้ลูกค้า ตั้ง Password ส่วนตัว เพื่อใช้เข้าระบบต่อไป

| กรุณาใส่รหัส<br>Enter your  <br>this form . | เข้าใช้งานและรหัสคำสั่งที่ต้องการ จากนั้นใส่รหัสอีกครั้งเพื่อทำการยืนยัน และกด OK เพื่อทำการบันทึกข้อมูล<br>password then enter your choice for a confirm password.Be sure to click OK when you are complete                                                           |
|---------------------------------------------|----------------------------------------------------------------------------------------------------|
| ยินยัง                                      | ชื่อผู้ใช้ (User): 016859<br>รหัสเข้าใช้งาน (Password): *<br>เรหัสเข้าใช้งาน (Confirm Password): *<br>Ok Cancel                                                                                                    |
| ท่านเป็น                                    | <mark>เผู้ตั้งรหัสผ่าน (Password) ด้วยตนเอง โดยมีเงื่อนไขการตั้งรหัสผ่านดังนี้ :</mark><br>• ต้องไม่เหมือนกับ รหัสเข้าใช้งาน (User ID)<br>• ต้องประกอบด้วยตัวอักษรภาษาอังกฤษ (ทั้งตัวพิมพ์ใหญ่ และเล็ก) และตัวเลข รวมกันไม่เกิน 6 - 8 หลัก โดย<br>ไม่มีการเว้นช่องว่าง |
| Passwoi                                     | <ul> <li>d Conditions :</li> <li>Password must be different from User ID.</li> <li>Password must be contain 6 - 8 non-blank characters with a combination of letters (upper and lowercase) a numbers.</li> </ul>                                                       |

### เมื่อตั้ง รหัส Password เรียบร้อย จะมี message แจ้ง และให้ตั้ง รหัส PIN ต่อไป

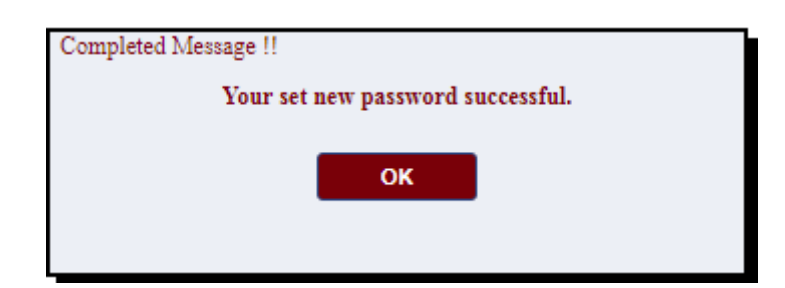

4) ระบบให้ ตั้งค่า PIN สำหรับการส่งรายการซื้อขายผ่านระบบออนไลน์ กรุณา ตั้ง รหัส PIN เป็น ตัวเลข 4 หลัก

| er your old pincode and their enter your choice                                                                                                    | Please Change your pincode                                                                                               |
|----------------------------------------------------------------------------------------------------|----------------------------------------------------------------------------------------------------|
|                                                                                                    | Your Old Pincode: 6617                                                                                                   |
| ชื่อบัญชีผู้ใช้ (User Name) :                                                                                                    | CIMB FOR INTERNET TEST 9                                                                                                 |
| รทัสส่งคำสั่งเดิม (Old Pin Code) :                                                                                                    | *                                                                                                    |
| รหัสส่งคำสั่งใหม่ (New Pincode) :                                                                                                    | *                                                                                                    |
| ย็นยันรหัสส่งคำสั่งใหม่ (Confirm New Pincode) :                                                                                                    | *                                                                                                    |
| Ok                                                                                                    | Cancel                                                                                                    |
| เงือนไขสำหรับการดั้งรหัสสำหรับส่งคำสั่ง                                                                                                    |                                                                                                    |
|                                                                                                    | and the second second second second second second second second second second second second second second second         |
| <ul> <li>รหัสส่งคำสั่งจะต้องแตกต่างจากรุหัสส่งคำสั่งเดิม (กร</li> </ul>                                                                                                    | ะแกกานเปลยนรหสุดงหาสง)                                                                                                   |
| <ul> <li>รหัสส่งคำสั่งจะต้องแตกต่างจากรหัสส่งคำสั่งเดิม (กร</li> <li>รหัสส่งคำสั่งจะต้องแตกต่างจากชื่อเข้าใช้งาน (User</li> <li>รหัสส่งคำสั่งจะต้องประกอบไปด้วยตัวเลข 4 หลัก</li> </ul>                                                                                                    | แม่ท่านในอินรทสสงหาสง)<br>ID)                                                                                            |
| <ul> <li>รหัสส่งศาสังจะต้องแตกต่างจากรหัสส่งศาสังเดิม (กร</li> <li>รหัสส่งศาสังจะต้องแตกต่างจากขื้อเข้าใช้งาน (User</li> <li>รหัสส่งศาสังจะต้องประกอบไปด้วยด้าเลข 4 หลัก</li> <li>รหัสส่งศาสังจะต้องไม่เป็นด้วเลขที่เรียงสาดับ ตั้งแต่</li> <li>รหัสส่งศาสังจะต้องไม่มีการเว้นช่องว่าง</li> </ul>                                                                                                    | แม่ท่านเบลยบรหลองศาลง)<br>ID)<br>3 หลักขึ้นไป เช่น 123, 9876                                                             |
| <ul> <li>รหัสส่งคำสั่งจะต้องแตกต่างจากรหัสส่งคำสั่งเดิม (กร</li> <li>รหัสส่งคำสั่งจะต้องแตกต่างจากชื่อเข้าใช้งาน (User</li> <li>รหัสส่งคำสั่งจะต้องประกอบไปด้วยตัวเลข 4 หลัก</li> <li>รหัสส่งคำสั่งจะต้องใม่เป็นตัวเลขที่เรียงลำดับ ตั้งแต่</li> <li>รหัสส่งคำสั่งจะต้องใม่มีการเว้นช่องว่าง</li> </ul> Pincode Conditions :                                                                                                    | เนททานเบลยบรหลสงผาสง)<br>ID)<br>3 หลักขึ้นไป เช่น 123, 9876                                                              |
| <ul> <li>รหัสส่งศาสังจะต้องแตกต่างจากรหัสส่งศาสังเดิม (กร</li> <li>รหัสส่งศาสังจะต้องแตกต่างจากข้อเข้าใช้งาน (User</li> <li>รหัสส่งศาสังจะต้องประกอบไปด้วยด้าเลข 4 หลัก</li> <li>รหัสส่งศาสังจะต้องไม่เป็นด้วเลขที่เรียงสำคับ ดั้งแต่</li> <li>รหัสส่งศาสังจะต้องไม่มีการเว้นช่องว่าง</li> </ul> Pincode Conditions : <ul> <li>Pincode must be different from the old pincode</li> <li>Your pincode must be different from your login r</li> <li>Your pincode must contain 4 digits and must be</li> </ul> | แม่ท่านเบลยบรหลงดาลง)<br>ID)<br>3 หลักขึ้นไป เช่น 123, 9876<br>(if you are changing your pincode)<br>name.<br>: numeric. |

\*\* ระบบ Online ของ CIMB เป็น Single Sign On สามารถ เลือกระบบ Trading Platform ที่ท่านซอบ โดยใช้รหัส User / Password เดียวกัน ทำให้ไม่ต้องกังวล เรื่อง การจดจำรหัสผ่านหลายชุด\*\*

หากท่านมีข้อสงสัย หรือ ต้องการสอบถามเพิ่มเติม

#### Customer Support : 02-841-9000 ศ 8696, 8687, 8787

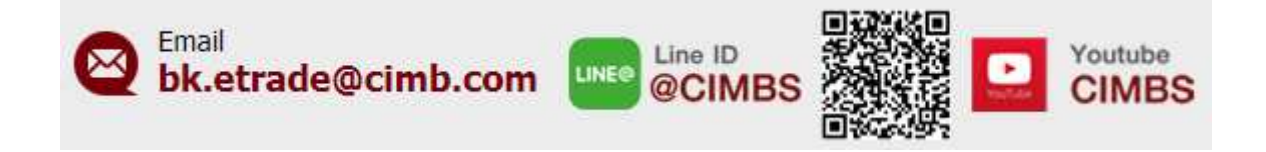